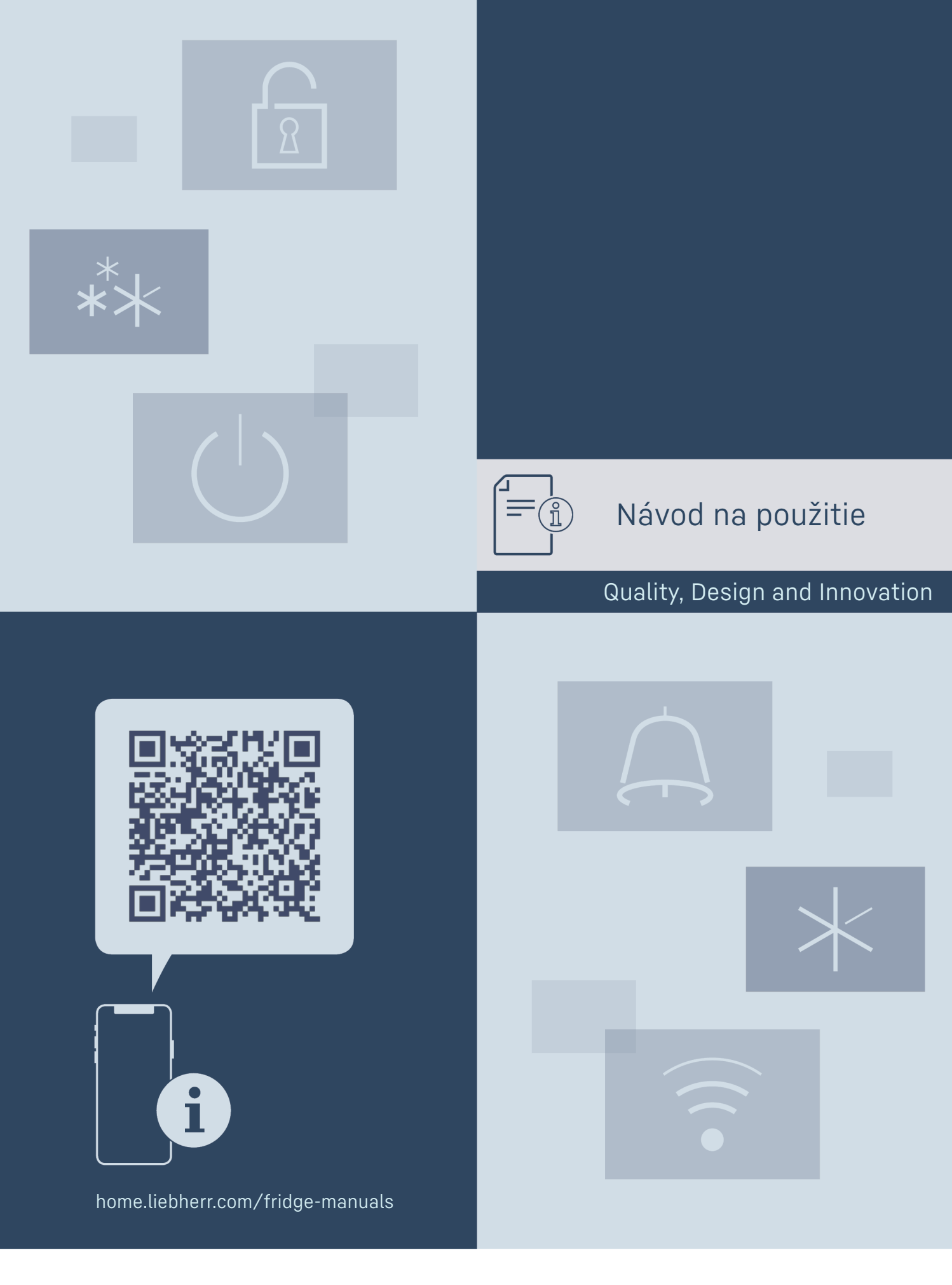

LIEBHERR

## Obsah

| 1<br>1.1<br>1.2<br>1.3<br>1.4<br>1.5<br>1.6<br>1.7<br>1.8<br>2<br>3<br>3.1<br>3.2                                                                                                    | Celkový pohľad na zariadenie                                                                                                    | <b>2</b> 2 3 3 3 4 4 4 4 <b>5</b> 5 4                                                                                                    |
|----------------------------------------------------------------------------------------------------|----------------------------------------------------------------------------------------------------|----------------------------------------------------------------------------------------------------|
| 3.3<br><b>4</b>                                                                                                    | Pokojový režim<br>Uvedenie do prevádzky                                                                                                    | 7<br>7<br>7                                                                                                    |
| 4.1<br>5<br>5.1<br>5.2                                                                                                    | Zapnutie zariadenia (prvé uvedenie do prevádzky)<br>Skladovanie<br>Poznámky ku skladovaniu<br>Náčrt uskladnenia                                                                                                    | 7<br>7<br>7<br>8                                                                                                    |
| 6                                                                                                    | Úspora energie                                                                                                    | 8                                                                                                    |
| <b>7</b><br>7.1<br>7.1.1<br>7.1.2<br>7.1.3<br>7.2<br>7.2.1<br>7.2.2<br>7.2.3<br>7.2.4<br>7.2.5<br>7.2.6<br>7.2.7<br>7.2.8<br>7.2.9<br>7.2.10<br>7.2.11<br>7.2.12<br>7.2.13<br>7.2.14<br>7.2.15<br>7.2.16<br>7.2.17<br>7.2.18<br>7.3<br>7.3.1<br>7.3.2 | Obsluha.         Ovládacie a indikačné prvky.         Indikáčia stavu.         Indikačné symboly.         Akustické signály.         Funkcie zariadenia.         Poznámky k funkciám zariadenia.         Zapnutie a vypnutie zariadenia.         VLAN         Teplota         Jednotka teploty         SabbathMode         HumiditySelect         Jas displeja         Alarm Sound.         Key Sound.         Zámok displeja         Jazyk.         Informácie o zariadení         Softvér         Pripomenutie         Obnovenie na výrobné nastavenia | 8<br>8<br>8<br>8<br>9<br>9<br>9<br>9<br>9<br>10<br>11<br>12<br>12<br>13<br>13<br>13<br>13<br>14<br>14<br>15<br>16<br>16<br>16<br>17<br>18 |
| <b>8</b><br>8.1<br>8.2<br>8.3                                                                                                    | <b>Vybavenie</b><br>Bezpečnostná zámka<br>Drevený rošt<br>Popisovacie etikety                                                                                                    | <b>18</b><br>18<br>18<br>20                                                                                                    |
| <b>9</b><br>9.1                                                                                                    | Údržba<br>Výmena vzduchu cez aktívny uhlíkový filter<br>FreshAir                                                                                                    | <b>20</b>                                                                                                    |
| 9.2                                                                                                    | Čistenie zariadenia                                                                                                    | 20                                                                                                    |
| <b>10</b><br>10.1<br>10.2<br>10.3<br>10.4<br>10.5                                                                                                    | Pomoc zákazníkom<br>Technické údaje<br>Prevádzkový hluk<br>Technická porucha<br>Zákaznícky servis<br>Typový štítok                                                                                                    | <b>21</b><br>21<br>21<br>21<br>22<br>23                                                                                                   |
| 11                                                                                                    | Odstavenie z prevádzky                                                                                                    | 23                                                                                                    |
| <b>12</b><br>12.1<br>12.2                                                                                                    | <b>Likvidácia</b><br>Príprava zariadenia na likvidáciu<br>Ekologická likvidácia zariadenia                                                                                                    | <b>23</b><br>23<br>23                                                                                                    |

Výrobca neustále pracuje na ďalšom vývoji všetkých typov a modelov. Prosíme preto o pochopenie, že si musíme vyhradiť právo na zmeny tvaru, vybavenia a techniky.

| Symbol  | Vysvetlenie                                                                                                    |
|---------|----------------------------------------------------------------------------------------------------|
|         | <b>Prečítajte si návod</b><br>Aby ste sa zoznámili so všetkými výho-<br>dami nového zariadenia, prečítajte si, prosím,<br>pozorne pokyny v tomto návode.                                                                                                    |
|         | Ďalšie informácie na internete<br>Digitálny návod s doplňujúcimi informáciami<br>a v ďalších jazykoch nájdete na internete<br>prostredníctvom QR kódu na prednej strane<br>návodu alebo zadaním servisného čísla na<br>stránke home.liebherr.com/fridge-manuals.<br>Servisné číslo nájdete na typovom štítku: |
|         | Fig. Príklad zobrazenia                                                                                                    |
|         | Kontrola zariadenia<br>Skontrolujte všetky diely, či sa pri preprave<br>nepoškodili. V prípade reklamácií sa obráťte na<br>predajcu alebo zákaznícky servis.                                                                                                    |
| *       | Odchýlky<br>Tento návod na použitie platí pre viaceré<br>modely, preto sú možné odchýlky. Odseky,<br>ktoré platia iba pre určité zariadenia, sú ozna-<br>čené hviezdičkou (*).                                                                                                    |
| $\land$ | Pokyny k manipulácii a výsledky manipulácie<br>Pokyny k manipulácii sú označené ▶.<br>Výsledky manipulácie sú označené ▷.                                                                                                    |
|         | <b>Videá</b><br>Videá k zariadeniam sú k dispozícii na kanáli                                                                                                    |

Zariadenie obsahuje softvérové súčasti, ktoré používajú licencie Open Source. Informácie o licenciách Open Source môžete vyvolať tu: home.liebherr.com/ open-source-licences

Tento návod na použitie platí pre:

| UWgb | 3631 |  |
|------|------|--|
|      | 3632 |  |

## 1 Celkový pohľad na zariadenie

## 1.1 Rozsah dodávky

Skontrolujte všetky diely, či sa pri preprave nepoškodili. V prípade reklamácií sa obráťte na predajcu alebo na zákaznícky servis. (pozri 10.4 Zákaznícky servis)

Dodávka pozostáva z nasledujúcich dielov:

- Vstavané zariadenie
- Vybavenie (podľa modelu)
- Montážny materiál (podľa modelu) -
- "Quick Start Guide"

Servisná brožúra

## 1.2 Prehľad zariadenia a vybavenia

![](_page_2_Picture_3.jpeg)

![](_page_2_Figure_4.jpeg)

|            |                               | Vybaveni   | e                                                           |
|------------|-------------------------------|------------|-------------------------------------------------------------|
| (1)<br>(2) | Typový štítok<br>Úložné rošty | (5)<br>(6) | Odtok kondenzátu<br>Ovládacie prvky a indi<br>kátor teploty |

- (3) Nastaviteľné nohy
- (7) Aktívny uhlíkový filter FreshAir

(6) Ovládacie prvky a indikátor teploty

(7) Aktívny uhlíkový filter

FreshAir

(8) Zámka

- (4) Vnútorné osvetlenie
- (8) Zámka

![](_page_2_Picture_10.jpeg)

Fig. 2 Príklad zobrazenia prednej strany

#### Vybavenie (5) Odtok kondenzátu

- (1) Typový štítok (2) Úložné rošty
- (3) Nastaviteľné nohy
- (4) Vnútorné osvetlenie

## 1.3 SmartDevice

SmartDevice je riešenie na pripojenie Vašej vinotéky k sieti. Ak Vaše zariadenie podporuje aplikáciu SmartDevice alebo je na ňu pripravené, môžete ho rýchlo a jednoducho integrovať do Vašej siete WLAN. S aplikáciou SmartDevice môžete Vaše zariadenie ovládať z mobilného koncového zariadenia. V aplikácii SmartDevice máte k dispozícii ďalšie funkcie a možnosti nastavenia.

Zariadenie podpo- Vaše zariadenie je vhodné pre použitie rujúce aplikáciu s aplikáciou SmartDevice. Aby ste SmartDevice:\* mohli Vaše zariadenie pripojiť k sieti WLAN, musíte si stiahnuť aplikáciu SmartDevice.\*

SmartDevice:\*

Zariadenie pripra- Vaše zariadenie je pripravené na vené na aplikáciu použitie so zariadením SmartDeviceBox. SmartDeviceBox si musíte najskôr kúpiť a nainštalovať. Aby ste mohli Vaše zariadenie pripojiť k sieti WLAN, musíte si stiahnuť aplikáciu SmartDevice.\*

![](_page_2_Picture_22.jpeg)

Ďalšie informácie o smartdevice.liebherr.com aplikácii SmartDevice:

Kúpte si Smart- home.liebherr.com/shop/de/deu/ v smartdevicebox.html\*

DeviceBox obchode Liebherr-Hausgeräte:\*

Stiahnite si apli-

káciu SmartDevice:

Po inštalácii a konfigurácii aplikácie SmartDevice môžete Vaše zariadenie pomocou aplikácie SmartDevice a funkcie zariadenia WLAN (pozri 7.2.3 WLAN ) integrovať do Vašej siete WLAN.

### Poznámka

Funkcia SmartDevice nie je dostupná v nasledujúcich krajinách: Rusko, Bielorusko, Kazachstan. SmartDeviceBox nemôžete používať.\*

## 1.4 Oblasť použitia zariadenia

### Používanie v súlade s určením

Zariadenie je určené výhradne na skladovanie vína v domácom alebo domácnosti podobnom prostredí. Patrí k tomu napr. použitie

- v kuchyniach pre zamestnancov, penziónoch s raňajkami,
- prostredníctvom hostí VO vidieckych domoch. hoteloch, moteloch a iných ubytovacích zariadeniach,
- pri cateringu a podobnom servise vo veľkoobchode.

Zariadenie nie je vhodné na mrazenie potravín.

Zariadenie je vhodné na integrovanú montáž do spodnej časti stola.

Všetky ostatné spôsoby použitia sú neprípustné.

### Predvídateľné chybné použitie

Výslovne sú zakázané nasledujúce použitia:

Skladovanie a chladenie liekov, krvnei plazmy, laboratórnych preparátov alebo podobných látok a produktov, pre ktoré platí smernica o medicínskych produktoch 2007/47/ES,

- Použitie v exteriéri pri súčasne veľmi vysokej vlhkosti vzduchu
- používanie v oblastiach ohrozených výbuchom,

Nesprávne použitie zariadenia môže viesť ku škodám na skladovanom tovare alebo k jeho pokazeniu.

### Klimatické triedy

Zariadenie je vyrobené podľa klimatizačných tried pre prevádzku pri obmedzenom rozsahu teplôt okolia. Klimatická trieda platná pre vaše zariadenie je vytlačená na typovom štítku.

### Poznámka

Pre zaručenie bezchybnej prevádzky dodržiavajte uvedené teploty okolia.

| Klimatická<br>trieda | pre teploty okolia |
|----------------------|--------------------|
| SN                   | 10 °C až 32 °C     |
| Ν                    | 16 °C až 32 °C     |
| ST                   | 16 °C až 38 °C     |
| Т                    | 16 °C až 43 °C     |
| SN-ST                | 10 °C až 38 °C     |
| SN-T                 | 10 °C až 43 °C     |

## 1.5 Zhoda

Bola vykonaná kontrola tesnosti chladiaceho okruhu. Zariadenie zodpovedá v stave zabudovania bezpečnostným ustanoveniam, ako aj príslušným smerniciam.

Pre trh EÚ:\* Zariadenie zodpovedá smernici 2014/53/EÚ.\*

Pre trh GB:\* Zariadenie zodpovedá nariadeniu Radio Equipment Regulations 2017 SI 2017 No. 1206.\*

Kompletné znenie EÚ vyhlásenia o zhode je k dispozícii na nasledujúcej internetovej adrese: www.Liebherr.com

## 1.6 Látky SVHC podľa nariadenia REACH

Pod nasledujúcim prepojením môžete skontrolovať, či vaše zariadenie obsahuje látky SVHC podľa nariadenia REACH: home.liebherr.com/de/deu/de/liebherrerleben/nachhaltigkeit/umwelt/scip/scip.html

## 1.7 Databáza EPREL

Od 1. marca 2021 môžete nájsť informácie o energetických štítkoch a požiadavky na ekodizajn v európskej databáze výrobkov (EPREL). Na nasledujúcom odkaze nájdete databázu výrobkov: https://eprel.ec.europa.eu/. Zobrazí sa Vám výzva na zadanie označenia modelu. Označenie modelu nájdete na typovom štítku.

## 1.8 Náhradné diely

Dostupnosť náhradných dielov pre funkčné a skladovateľné diely vybavenia je 15 rokov.

## 2 Všeobecné bezpečnostné pokyny

Tento návod na použitie starostlivo uschovajte, aby ste ho mohli kedykoľvek použiť.

Ak zariadenie odovzdáte ďalšiemu vlastníkovi, odovzdajte s ním aj tento návod na použitie.

Pre správne a bezpečné používanie zariadenia si pred použitím starostlivo prečítajte tento návod na použitie. Vždy dodržiavajte pokyny, bezpečnostné pokyny a výstražné upozornenia, ktoré sú v ňom uvedené. Sú dôležité pre to, aby ste zariadenie mohli bezpečne a bezchybne inštalovať a prevádzkovať.

### Nebezpečenstvá pre používateľa:

 Toto zariadenie môžu obsluhovať deti, ako aj osoby so zníženými fyzickými, zmyslovými alebo mentálnymi schopnosťami a nedostatočnými skúsenosťami a poznatkami, ak obsluhu vykonávajú pod dohľadom spôsobilej osoby alebo boli poučené o bezpečnej obsluhe zariadenia a poznajú z toho vyplývajúce nebezpečenstvá.

Deti sa so zariadením nesmú hrať. Čistenie a údržbu zo strany používateľa nesmú vykonávať deti bez dohľadu spôsobilej osoby. Deti vo veku 3-8 rokov smú zariadenie plniť a vyprázdňovať. Deťom do 3 rokov je potrebné zakázať prístup k zariadeniu, ak sa na ne permanentne nedohliada.

- Zásuvka musí byť ľahko prístupná, aby mohlo byť zariadenie v prípade núdze rýchlo odpojené od prúdu. Musí sa nachádzať mimo zadnej strany zariadenia.
- Ak sa zariadenie odpája od siete, vždy ťahajte za zástrčku. Neťahajte za kábel.
- V prípade poruchy vytiahnite sieťovú zástrčku alebo vypnite poistku.
- Nepoškoďte sieťový prívod. Zariadenie neprevádzkujte s chybným sieťovým prívodom.
- Opravy a zásahy do zariadenia nechajte vykonať iba zákazníckemu servisu alebo inému na to vyškolenému odbornému personálu.
- Zariadenie montujte a likvidujte iba podľa údajov v návode na použitie.
- Zariadenie používajte iba v zmontovanom stave.

### Nebezpečenstvo požiaru:

 Chladiace médium (údaje na typovom štítku) použité v zariadení nezaťažuje životné prostredie, ale je horľavé. Uniknuté chladiace médium sa môže vznietiť.

- · Nepoškoď te potrubia chladiaceho okruhu.
- Vo vnútornom priestore nemanipulujte so zápalnými zdrojmi.
- Vo vnútornom priestore nepoužívajte elektrické zariadenia (napr. prístroje na čistenie parou, vykurovacie telesá, zariadenia na prípravu ľadu).
- Ak unikne chladiace médium: Z blízkosti úniku odstráňte otvorený oheň a zdroje iskier. Priestor dobre vetrajte. Upovedomte zákaznícky servis.
- Do chladničky neodkladajte výbušné látky alebo spreje s horľavými hnacími plynmi, ako napríklad bután, propán, pentán atď. Nebezpečné spreje je možné spoznať podľa vytlačených údajov o obsahu alebo podľa symbolu plameňa. Prípadne unikajúce plyny sa môžu zapáliť od elektrickej inštalácie zariadenia.
- Do blízkosti zariadenia neumiestňujte horiace sviečky, lampy a iné predmety s otvoreným plameňom, aby nedošlo k zapáleniu zariadenia.
- Alkoholické nápoje alebo balenia obsahujúce alkohol musia byť pri skladovaní tesne uzavreté. Prípadne unikajúci alkohol sa môže zapáliť od elektrickej inštalácie zariadenia.

### Nebezpečenstvo pádu a prevrátenia:

 Podstavce, zásuvky, dvere atď. nepoužívajte ako stúpadlá alebo k podopieraniu. To platí obzvlášť pre deti.

### Nebezpečenstvo otravou potravinami:

 Nekonzumujte potraviny po dátume spotreby.

### Nebezpečenstvo omrzlín, pocitov otupenosti a bolestí:

 Zabráňte trvalému kontaktu pokožky s chladnými povrchmi alebo s chladenými/mrazenými výrobkami alebo vykonajte ochranné opatrenia, napr. používajte rukavice.

### Nebezpečenstvo poranenia alebo poškodenia:

- Horúca para môže viesť k poraneniam. Na rozmrazovanie nepoužívajte elektrické vyhrievacie telesá, prístroje na čistenie parou, otvorený oheň ani rozmrazovacie spreje.
- L'ad neodstraňujte ostrými predmetmi.

### Nebezpečenstvo pomliaždenia:

 Pri otváraní a zatváraní dverí nesiahajte do závesu. Mohli by ste si privrznúť prsty.

### Symboly na zariadení:

![](_page_4_Picture_21.jpeg)

Tento symbol sa môže nachádzať na kompresore. Vzťahuje sa k oleju v kompresore a upozorňuje na nasledujúce nebezpečenstvo: Pri prehltnutí alebo vniknutí do dýchacích ciest môže byť smrteľný. Toto upozornenie je dôležité iba pre recykláciu. V normálnej prevádzke nevzniká žiadne nebezpečenstvo.

Symbol sa nachádza na kompresore a označuje nebezpečenstvo pred horľavými látkami. Nálepku neodstraňujte.

![](_page_4_Picture_24.jpeg)

Táto alebo podobná nálepka sa môže nachádzať na zadnej strane zariadenia. Odkazuje na to, že vo dverách a/alebo v telese sa nachádzajú vákuové izolačné panely (VIP) alebo perlitové panely. Táto poznámka je dôležitá iba pre recykláciu. Nálepku neodstraňujte.

#### Dodržujte výstražné upozornenia a ďalšie špecifické upozornenia v ostatných kapitolách:

| NEBEZPE-<br>ČENSTVO | označuje bezprostredne nebez-<br>pečnú situáciu, ktorá má za<br>následok smrť alebo ťažké pora-<br>nenia, ak sa jej nezabráni. |
|---------------------|----------------------------------------------------------------------------------------------------|
| VÝSTRAHA            | označuje nebezpečnú situáciu,<br>ktorá by mohla mať za následok<br>smrť alebo ťažké poranenie, ak sa<br>jej nezabráni.         |
| UPOZOR-<br>NENIE    | označuje nebezpečnú situáciu,<br>ktorá by mohla mať za následok<br>ľahké alebo stredné poranenia, ak<br>sa jej nezabráni.      |
| POZOR               | označuje nebezpečnú situáciu,<br>ktorá by mohla mať za následok<br>vecné škody, ak sa jej nezabráni.                           |
| Poznámka            | označuje potrebné upozornenia a<br>tipy.                                                                                       |

## 3 Spôsob funkcie Touch displeja

Svoje zariadenie ovládate Touch displejom. Pomocou Touch displeja (v ďalšom texte nazývaný ako displej) zvolíte funkcie zariadenia ťuknutím. Ak v priebehu 10 sekúnd nevykonáte žiadnu činnosť na displeji, indikácia skočí buď na nadradené menu alebo priamo na indikátor stavu.

## 3.1 Navigácia a vysvetlenie symbolov

V obrázkoch sa používajú rôzne symboly na navigáciu pomocou displeja. Tieto symboly opisuje nasledujúce tabuľka.

## Spôsob funkcie Touch displeja

| Symbol                               | Popis                                                                                                    |
|--------------------------------------|----------------------------------------------------------------------------------------------------|
|                                      | <b>Stlačenie navigačnej šípky<br/>dopredu:</b><br>Navigácia ďalej v prvom menu.                                                                                                    |
|                                      | <b>Stlačenie navigačnej šípky<br/>dozadu:</b><br>Skok späť v prvom menu.                                                                                                    |
| 33)                                  | <b>Stlačenie navigačnej šípky<br/>dozadu na 3 sekundy:</b><br>Skok späť na indikátor stavu v<br>hlavnom menu alebo z menu<br>nastavenia.                                                                                                 |
|                                      | Viacnásobné stlačenie navi-<br>gačnej šípky za sebou:<br>Navigácia v menu až k požado-<br>vanej funkcii.                                                                                                    |
|                                      | <b>Stlačenie symbolu potvrdenia:</b><br>Aktivácia/deaktivácia funkcie.<br>Otvorenie podmenu.                                                                                                    |
| Back                                 | Stlačenie symbolu potvrdenia v<br>spojení so symbolom späť:<br>Skok späť o jednu úroveň.                                                                                                    |
| ➡                                    | <b>Šípka s hodinami:</b><br>Trvá dlhšie ako 10 sekúnd, kým<br>sa na displeji zobrazí nasledu-<br>júca indikácia.                                                                                                    |
|                                      | Šípka s údajom o čase:<br>Trvá uvedený čas, kým sa na<br>displeji zobrazí nasledujúca indi-<br>kácia.                                                                                                    |
|                                      | Otvorenie symbolu "Menu<br>nastavenia":<br>Navigácia k menu nastavenia a<br>otvorenie menu nastavenia.<br>V prípade potreby: Navigácia v<br>menu nastavenia k požadovanej<br>funkcii.<br>(pozri 3.2.1 Otvorenie menu<br>nastavenia)      |
|                                      | Otvorenie symbolu "Rozšírené<br>menu":<br>Navigácia k rozšírenému menu a<br>otvorenie rozšíreného menu.<br>V prípade potreby: Navigácia v<br>rozšírenom menu k požadovanej<br>funkcii.<br>(pozri 3.2.2 Otvorenie rozšíre-<br>ného menu ) |
| Žiadna akcia v priebehu<br>10 sekúnd | Ak v priebehu 10 sekúnd<br>nevykonáte žiadnu činnosť na<br>displeji, indikácia skočí buď na<br>nadradené menu alebo priamo<br>na indikátor stavu.                                                                                        |

| Symbol                                   | Popis                                                                                |
|------------------------------------------|--------------------------------------------------------------------------------------|
| Otvorenie a opätovné<br>zatvorenie dverí | Ak dvere otvoríte a ihneď opäť zatvoríte, indikácia skočí priamo na indikátor stavu. |

Poznámka: Obrázky displeja sa zobrazujú s anglickými výrazmi.

## 3.2 Menu

Funkcie zariadenia sú rozdelené v rôznych menu.

| Menu                             | Popis                                                                                                    |
|----------------------------------|----------------------------------------------------------------------------------------------------|
| Hlavné menu                      | Keď zapnete zariadenie, tak sa automa-<br>ticky nachádza v hlavnom menu.<br>Odtiaľto navigujete k najdôležitejším<br>funkciám zariadenia, k menu nastavenia<br>a k rozšírenému menu.                          |
| Settings<br>Menu nasta-<br>venia | Menu nastavenia obsahuje ďalšie funkcie<br>zariadenia na nastavenie vášho zaria-<br>denia.<br>(pozri 3.2.1 Otvorenie menu nastavenia)                                                                         |
| HCM<br>Rozšírené<br>menu         | Rozšírené menu obsahuje špeciálne<br>funkcie zariadenia na nastavenie vášho<br>zariadenia. Prístup k rozšírenému menu je<br>chránený číselným kódom <b>151</b> .<br>(pozri 3.2.2 Otvorenie rozšíreného menu ) |

### 3.2.1 Otvorenie menu nastavenia

![](_page_5_Figure_8.jpeg)

- Fig. 3 Príklad zobrazenia
  Vykonajte pracovné kroky podľa obrázka.
  Menu nastavenia je otvorené.
  V prípade potreby: Navigácia k požadovanej funkcii.

## Uvedenie do prevádzky

### 3.2.2 Otvorenie rozšíreného menu

![](_page_6_Figure_2.jpeg)

Fig. 4 Prístup s číselným kódom **151** 

- Vykonajte pracovné kroky podľa obrázka.
- Rozšírené menu je otvorené.
- V prípade potreby: Navigácia k požadovanej funkcii.

## 3.3 Pokojový režim

Ak sa 1 minútu nedotknete displeja, tak sa displej prepne do pokojového režimu. V pokojovom režime je stlmený jas indikácie.

### 3.3.1 Ukončenie pokojového režimu

- Stlačte ľubovoľné navigačné tlačidlo.
- Pokojový režim je ukončený.

## 4 Uvedenie do prevádzky

# 4.1 Zapnutie zariadenia (prvé uvedenie do prevádzky)

Zabezpečte, aby boli splnené nasledovné predpoklady:

- Zariadenie je nainštalované a pripojené.
- Všetky lepiace pásky, lepiace a ochranné fólie, ako aj prepravné poistky, v/na zariadení sú odstránené.

![](_page_6_Picture_17.jpeg)

Fig. 5 Príklad zobrazenia

Symbol Standby-bliká, kým sa neukončí proces spustenia. Na displeji sa zobrazuje symbol Standby.

Ak sa zariadenie dodáva s výrobným nastavením, pri uvedení do prevádzky treba najskôr vybrať jazyk obrazovky.

![](_page_6_Figure_21.jpeg)

![](_page_6_Figure_22.jpeg)

Výkonajte pracovné kroky podľa obrázka.

![](_page_6_Picture_24.jpeg)

Fig. 7 \*

![](_page_6_Picture_26.jpeg)

- Fig. 8 \*
- Zariadenie je zapnuté hneď, ako sa na displeji objaví teplota.
- Indikátor teploty bliká, kým sa nedosiahne nastavená teplota.

## 5 Skladovanie

### 5.1 Poznámky ku skladovaniu

![](_page_6_Picture_32.jpeg)

#### Nebezpečenstvo požiaru

 V priestore potravín zariadenia nepoužívajte žiadne elektrické prístroje, ak tieto neboli odporučené výrobcom.

#### Poznámka

Pokiaľ nie je vetranie postačujúce, stúpa spotreba energie a znižuje sa chladiaci výkon.

Vzduchovú štrbinu udržujte vždy voľnú.

Dodržte nasledujúce nariadenia ku skladovaniu:

- Vzduchové štrbiny na ventilátore udržujte voľné.

## 5.2 Náčrt uskladnenia

### 5.2.1 UWgb 3631

![](_page_7_Picture_3.jpeg)

Fig. 9 Celkovo 44 fliaš (0,75 l fliaš na Bordeaux podľa normy NF H 35-124)

### 5.2.2 UWgb 3632

![](_page_7_Picture_6.jpeg)

Fig. 10 Celkovo 32 fliaš (0,75 l fliaš na Bordeaux podľa normy NF H 35-124)

## 6 Úspora energie

- Vždy je potrebné dbať na správne prevzdušnenie a vetranie. Vetracie otvory, resp. mriežky nezakrývajte.
- Ventilačnú štrbinu zachovávajte vždy voľnú.
- Zariadenie nemontujte na mieste s priamym slnečným žiarením ani vedľa vykurovania alebo niečoho podobného.
- Ak zariadenie namontujete priamo vedľa pece, spotreba energie sa môže nepatrne zvýšiť. Závisí to od doby a intenzity používania pece.
- Spotreba energie závisí od podmienok, v ktorých je spotrebič umiestnený, napr. od teploty okolia (pozri 1.4 Oblasť použitia zariadenia) . Pri vyššej teplote okolia sa môže zvýšiť spotreba energie.
- Zariadenie otvárajte iba na čo možno najkratšiu dobu.
- Čím nižšia je nastavená teplota, tým vyššia je spotreba energie.

## 7 Obsluha

## 7.1 Ovládacie a indikačné prvky

Displej umožňuje rýchly prehľad o aktuálnom stave zariadenia, nastavení teploty, stave funkcií a nastavení, ako aj o hláseniach alarmov a chybových hláseniach.

Obsluha sa realizuje prostredníctvom navigačných šípok a symbolu potvrdenia.

Je možné aktivovať alebo deaktivovať funkcie a zmeniť hodnoty nastavenia.

![](_page_7_Picture_21.jpeg)

Fig. 11 Displej\*

- (1) Indikácia stavu (2) Navigačná šípka dozadu
- (3) Navigačná šípka dopredu (4) Potvrdenie

![](_page_7_Picture_25.jpeg)

- Fig. 12 Displej\* (1) Indikácia stavu (2) Navigačná šípka dozadu
- (3) Navigačná šípka dopredu (4) Potvrdenie

### 7.1.1 Indikácia stavu

![](_page_7_Picture_29.jpeg)

Fig. 13 Indikácia stavu s teplotou\*

![](_page_7_Picture_31.jpeg)

Fig. 14 Indikácia stavu\*

(2) Teplota dolnej zóny

(1) Teplota hornej zóny Indikácia stavu zobrazuje teplotu a je výstupnou indikáciou. Odtiaľ sa naviguje k funkciám a nastaveniam. Indikácia stavu môže znázorňovať rozličné indikačné symboly.

### 7.1.2 Indikačné symboly

Indikačné symboly poskytujú informácie o aktuálnom stave zariadenia.

| Symbol                 | Stav zariadenia                                                                       |
|------------------------|---------------------------------------------------------------------------------------|
|                        | Pohotovosť (Standby)                                                                  |
| (                      | Zariadenie je vypnuté.                                                                |
|                        | Pulzujúci symbol Standby                                                              |
|                        | Zariadenie sa spúšťa.                                                                 |
|                        | Pulzujúca teplota                                                                     |
| <del>-</del> 5 ،<br>ا  | Cieľová teplota ešte nie je<br>dosiahnutá. Zariadenie chladí<br>na nastavenú teplotu. |
|                        | Indikátor teploty                                                                     |
| <b>12</b> ℃<br>*       |                                                                                       |
| 12 c<br>5 c *          |                                                                                       |
|                        | Blikajúci symbol                                                                      |
| <b>*12</b> ℃<br>*      | Ešte je aktívna chyba.                                                                |
| <b>*1</b> 2 °<br>5 ° * |                                                                                       |
|                        | Symbol chyby                                                                          |
| Error                  | Zariadenie je v chybnom<br>stave.                                                     |
|                        | Biely pruh dole                                                                       |
|                        | Podmenu                                                                               |
|                        | Biele pozadie                                                                         |
|                        | Prednastavenie, aktívne<br>nastavenie alebo aktívna<br>hodnota                        |
|                        | Pribúdajúci pruh                                                                      |
|                        | Na aktiváciu nastavenia<br>stlačte tlačidlo na 3 sekundy.                             |
|                        | Ubúdajúci pruh                                                                        |
|                        | Na deaktiváciu nastavenia stlačte tlačidlo na 3 sekundy.                              |

Symboly indikácie stavu

### 7.1.3 Akustické signály

Signál zaznie v nasledujúcich prípadoch:

- Keď sa potvrdí funkcia alebo hodnota.
- Keď sa nedá buď aktivovať alebo deaktivovať funkcia alebo hodnota.
- Hneď ako sa vyskytne chyba.
- Pri hlásení alarmu.

Tóny alarmov sa dajú zapnúť a vypnúť v zákazníckom menu.

## 7.2 Funkcie zariadenia

## 7.2.1 Poznámky k funkciám zariadenia

Funkcie zariadenia sú od výroby nastavené tak, že je vaše zariadenie plne funkčné.

Pred zmenou, aktiváciou alebo deaktiváciou funkcií zariadenia zabezpečte, aby boli splnené nasledovné predpoklady:

- Prečítali ste si a porozumeli ste opisom spôsobu funkcie displeja. (pozri 3 Spôsob funkcie Touch displeja)
- Oboznámili ste sa s ovládacími a zobrazovacími prvkami svojho zariadenia. (pozri 7.1 Ovládacie a indikačné prvky)

![](_page_8_Picture_16.jpeg)

Toto nastavenie umožňuje zapnúť a vypnúť celé zariadenie.

### Zapnutie zariadenia

Bez aktivovaného režimu DemoMode:

7.2.2 Zapnutie a vypnutie zariadenia

![](_page_8_Picture_20.jpeg)

#### Fig. 15

Vykonajte pracovné kroky podľa obrázka.

S aktivovaným režimom DemoMode:

![](_page_8_Picture_24.jpeg)

Fig. 16

Vykonajte pracovné kroky podľa obrázka.

#### Poznámka

Pred uplynutím odpočítavania deaktivujte režim DemoMode.

![](_page_8_Picture_29.jpeg)

![](_page_8_Picture_30.jpeg)

Fig. 18 \*Na displeji sa objaví indikácia teploty.

#### Vypnutie zariadenia

![](_page_8_Figure_33.jpeg)

Fig. 19

![](_page_9_Figure_1.jpeg)

Fig. 20

- ▶ Vykonajte pracovné kroky podľa obrázka.
- ▶ Na displeji sa zobrazuje symbol Standby.
- Displej sa po približne 10 minútach vypne.

![](_page_9_Picture_6.jpeg)

S touto funkciou pripojíte Vaše zariadenie k sieti WLAN. Potom ho môžete pomocou aplikácie SmartDevice ovládať z mobilného koncového zariadenia. S touto funkciou môžete pripojenie k sieti WLAN aj znova odpojiť alebo resetovať.

Aby ste mohli Vaše zariadenie pripojiť k sieti WLAN, potrebujete SmartDeviceBox.\*

Ďalšie informácie o aplikácii SmartDevice: (pozri 1.3 Smart-Device)

#### Poznámka

Funkcia SmartDevice nie je dostupná v nasledujúcich krajinách: Rusko, Bielorusko, Kazachstan.

SmartDeviceBox nemôžete používať.\*

#### Prvé vytvorenie pripojenia k sieti WLAN

Zabezpečte, aby boli splnené nasledovné predpoklady:

- □ Zariadenie SmartDeviceBox je kúpené a vložené. (pozri 1.3 SmartDevice) \*
- Aplikácia SmartDevice je nainštalovaná (pozri apps.home.liebherr.com).
- Registrácia v aplikácii SmartDevice je ukončená.

![](_page_9_Figure_18.jpeg)

#### Fig. 21

![](_page_9_Figure_20.jpeg)

Fig. 22

- Vykonajte pracovné kroky podľa obrázka.
- Pripojenie je vytvorené.

#### Odpojenie pripojenia k sieti WLAN

![](_page_9_Figure_25.jpeg)

Fig. 23

![](_page_9_Figure_27.jpeg)

![](_page_9_Figure_28.jpeg)

- Vykonajte pracovné kroky podľa obrázka.
- Pripojenie je odpojené.

#### Resetovanie pripojenia k sieti WLAN

![](_page_9_Figure_32.jpeg)

Fig. 25

![](_page_9_Figure_34.jpeg)

Fig. 26

- Vykonajte pracovné kroky podľa obrázka.
- Sú obnovené výrobné nastavenia pripojenia WLAN a ďalšie nastavenia WLAN.

#### Zobrazenie informácií o pripojení WLAN

![](_page_9_Figure_39.jpeg)

![](_page_9_Figure_40.jpeg)

Fig. 28

![](_page_10_Picture_2.jpeg)

Fig. 29 Indikátor stavu

![](_page_10_Picture_4.jpeg)

Fig. 29 Indikátor stavu

Vykonajte pracovné kroky podľa obrázka.

![](_page_10_Picture_7.jpeg)

Teplota závisí od nasledovných faktorov:

- frekvencia otváraní dverí
- doba otváraní dverí
- priestorová teplota miesta inštalácie
- druh, teplota a množstvo chladených výrobkov

#### Nastavenie teploty

![](_page_10_Figure_14.jpeg)

Fig. 30 Zmena teploty z 7 °C na 9 °C\*

![](_page_10_Figure_16.jpeg)

Fig. 31 Zmena teploty z 7 °C na 9 °C a 5 °C na 7 °C\* ▶ Vykonajte pracovné kroky podľa obrázka.

Teplota je nastavená.

## 7.2.5 Jednotka teploty

![](_page_10_Picture_20.jpeg)

Pomocou tejto funkcie nastavíte jednotku teploty. Ako jednotku teploty môžete nastaviť stupeň Celzia alebo Fahrenheita.

#### Nastavenie jednotky teploty

![](_page_10_Figure_23.jpeg)

Fig. 32

![](_page_10_Figure_25.jpeg)

Fig. 33 Príkladné zobrazenie: Zmena zo stupňa Celzia na stupeň Fahrenheita.

- Vykonajte pracovné kroky podľa obrázka.
- Jednotka teploty je nastavená.

![](_page_11_Picture_1.jpeg)

Pomocou tejto funkcie aktivujete alebo deaktivujete SabbathMode. Keď aktivujete túto funkciu, vypnú sa niektoré elektronické funkcie. Vaše zariadenie tým splní náboženské požiadavky na židovské sviatky, ako napr. sabat, a zodpovedá certifikácii STAR-K pre kóšer potraviny.

| Stav | zariadenia  | nri | aktívnei  | funkcii | SabhathMode    |
|------|-------------|-----|-----------|---------|----------------|
| Stav | Zallauellia | pn  | aktivitej | TUTIKUT | Sannarii.innae |

Indikátor stavu trvalo zobrazuje SabbathMode.

Všetky funkcie na displeji okrem **funkcie Deaktivácia SabbathMode** sú zamknuté.

Aktívne funkcie zostanú aktívne.

Displej zostane jasný, aj keď zatvoríte dvere.

Vnútorné osvetlenie je deaktivované.

Pripomienky sa nevykonajú. Nastavený časový interval sa pozastaví.

Pripomienky a výstrahy sa nezobrazia.

Nevydá sa žiadny alarm dverí.

Nevydá sa žiadny alarm teploty.

Po výpadku prúdu sa zariadenie vráti späť do SabbathMode.

Stav zariadenia

#### Poznámka

Toto zariadenie má certifikáciu inštitútu "Institute for Science and Halacha". (www.machonhalacha.co.il)

Zoznam zariadení s certifikátom STAR-K nájdete na adrese www.star-k.org/appliances.

#### Aktivácia SabbathMode

![](_page_11_Picture_19.jpeg)

Sabbath

Fig. 35

- Vykonajte pracovné kroky podľa obrázka.
- SabbathMode je aktivovaný.
- ▶ Indikátor stavu trvalo zobrazuje SabbathMode.

#### Deaktivácia SabbathMode

SabbathMode sa automaticky deaktivuje po 80 hodinách. SabbathMode však môžete kedykoľvek deaktivovať aj ručne:

![](_page_11_Figure_27.jpeg)

Fig. 36

- Vykonajte pracovné kroky podľa obrázka.
- SabbathMode je deaktivovaný.

![](_page_11_Picture_31.jpeg)

S touto funkciou nastavíte vlhkosť vzduchu vnútri Vášho zariadenia. Keď nastavíte správnu vlhkosť vzduchu, tá sa pri dlhodobom skladovaní pozitívne prejaví na štruktúre korkových zátok a zabráni ich vysušeniu.

#### Poznámka

Vlhkosť vzduchu v zariadení ovplyvňuje frekvencia a doba trvania otvorenia dverí.

Vybrať môžete spomedzi dvoch nastavení vlhkosti vzduchu:

| Funkcia<br>HumiditySe-<br>lect     | Nastavenie<br>teploty na<br>zariadení | Použitie/spotreba energie                                                                          |  |
|------------------------------------|---------------------------------------|----------------------------------------------------------------------------------------------------|--|
| Štandardná<br>(prednasta-<br>vená) | 10-12 °C                              | priemerná vlhkosť vzduchu v<br>prostredí medzi 50 – 80 %<br>nízka spotreba energie zaria-<br>denia |  |
| Vysoká 10-12 °C                    |                                       | priemerná vlhkosť vzduchu<br>prostredí medzi < 50 %<br>Spotreba energie zariaden<br>stúpa          |  |

#### Zvýšenie vlhkosti vzduchu v zariadení

![](_page_11_Picture_38.jpeg)

Fig. 37

![](_page_11_Figure_40.jpeg)

#### Fig. 38

- Vykonajte pracovné kroky podľa obrázka.
- Vlhkosť vzduchu v zariadení sa zvýši.

#### Nastavenie vlhkosti vzduchu v zariadení na štandardnú

![](_page_11_Picture_45.jpeg)

Fig. 39

![](_page_12_Figure_1.jpeg)

#### Fig. 40

- Vykonajte pracovné kroky podľa obrázka.
- Vlhkosť vzduchu v zariadení sa zníži.

![](_page_12_Picture_5.jpeg)

7.2.8 Jas displeja <sup>Display</sup>

Pomocou tejto funkcie plynule nastavíte jas displeja.

Môžete nastaviť nasledujúce stupne jasu:

- 20 %
- 40 %
- 60 %
- 80 %
- 100 % (prednastavenie)

#### Nastavenie jasu

![](_page_12_Picture_15.jpeg)

Fig. 41

![](_page_12_Figure_17.jpeg)

Fig. 42 Príkladné zobrazenie: Zmena z 80 % na 60 %.

- Vykonajte pracovné kroky podľa obrázka.
- Jas je nastavený.

![](_page_12_Picture_21.jpeg)

Pomocou tejto funkcie aktivujete alebo deaktivujete alarm dverí. Alarm dverí zaznie, keď sú dvere príliš dlho otvorené. Alarm dverí je pri dodaní aktivovaný. Môžete nastaviť, ako dlho smú byť dvere otvorené, kým zaznie alarm dverí.

Môžete nastaviť nasledujúce hodnoty:

- 1 minúta
- 2 minúty
- 3 minúty
- Vyp

![](_page_12_Figure_28.jpeg)

![](_page_12_Picture_29.jpeg)

Fig. 43

![](_page_12_Figure_31.jpeg)

Fig. 44 Príkladné zobrazenie: Zmena alarmu dverí z

- 1 minúty na 3 minúty.
- Vykonajte pracovné kroky podľa obrázka.
   Alarm dverí je nastavený.

## Deaktivácia alarmu dverí

![](_page_12_Figure_36.jpeg)

Fig. 46

![](_page_12_Figure_38.jpeg)

Fig. 47

Vykonajte pracovné kroky podľa obrázka.

Alarm dverí je deaktivováný.

![](_page_12_Picture_42.jpeg)

Táto funkcia umožňuje zapnúť a vypnúť všetky tóny alarmov, ako napríklad alarm dverí.

#### Aktivácia Alarm Sound

![](_page_12_Figure_45.jpeg)

Fig. 48

![](_page_12_Figure_47.jpeg)

Fig. 49

Vykonajte pracovné kroky podľa obrázka.

Alarm Sound je aktivovaný.

#### Deaktivácia Alarm Sound

Fig. 50

![](_page_13_Picture_4.jpeg)

Fig. 51

- Vykonajte pracovné kroky podľa obrázka.
- Alarm Sound je deaktivovaný.

![](_page_13_Picture_8.jpeg)

Táto funkcia umožňuje zapnúť a vypnúť všetky tóny potvrdenia a Startsound.

#### Aktivácia Key Sound

![](_page_13_Picture_11.jpeg)

#### Fig. 52

![](_page_13_Picture_13.jpeg)

Fig. 53

Vykonajte pracovné kroky podľa obrázka.

▶ Key Sound je aktivovaný.

#### Deaktivácia Key Sound

![](_page_13_Picture_18.jpeg)

Fig. 54

![](_page_13_Figure_20.jpeg)

Fig. 55

Vykonajte pracovné kroky podľa obrázka.

Key Sound je deaktivovaný.

![](_page_13_Picture_24.jpeg)

### 7.2.12 Zámok displeja Display loc

Toto nastavenie zabraňuje neúmyselnej obsluhe zariadenia. Použitie:

- Vyvarujte sa neúmyselnej zmene nastavení a funkcií.
- Vyvarujte sa neúmyselnému vypnutiu zariadenia.
- Vyvarujte sa neúmyselnému nastaveniu teploty.

#### Aktivácia zámku displeja

![](_page_13_Figure_31.jpeg)

Fig. 56

![](_page_13_Picture_33.jpeg)

Fig. 57 Príklad používa prednastavený kód displeja 111.

- Vykonajte pracovné kroky podľa obrázka.
- Zámok displeja je aktivovaný.
- Objaví sa indikácia stavu.

#### Krátkodobé odblokovanie zámku displeja

![](_page_13_Figure_39.jpeg)

Fig. 58 \*

![](_page_14_Figure_1.jpeg)

![](_page_14_Figure_2.jpeg)

- Vykonajte pracovné kroky podľa obrázka.
- Zámok displeja je deaktivovaný.
- Objaví sa indikácia stavu.

![](_page_14_Picture_6.jpeg)

Pomocou tejto funkcie môžete zmeniť PIN displeja. PIN displeja je pri dodaní nastavený na 1 1 1. Ak ste zabudli PIN displeja, môžete ho vynulovať tak, že resetujete zariadenie na výrobné nastavenie. (pozri 7.2.18 Obnovenie na výrobné nastavenia )

#### Zmena PIN displeja

![](_page_14_Figure_9.jpeg)

Fig. 60

![](_page_14_Figure_11.jpeg)

Fig. 61 Príkladné zobrazenie: Zmena PIN-u displeja z výrobného nastavenia 1 1 1 na 2 3 4

![](_page_14_Figure_13.jpeg)

Fig. 61 Príkladné zobrazenie: Zmena PIN-u displeja z výrobného nastavenia 1 1 1 na 2 3 4

![](_page_14_Figure_15.jpeg)

Fig. 61 Príkladné zobrazenie: Zmena PIN-u displeja z výrobného nastavenia 1 1 1 na 2 3 4

- Vykonajte pracovné kroky podľa obrázka.
   PIN disploja je zmononý
- PIN displeja je zmenený.

![](_page_14_Picture_19.jpeg)

Pomocou tohto nastavenia sa nastavuje jazyk indikácie.

#### Nastavenie jazyka

![](_page_14_Figure_22.jpeg)

Fig. 62

![](_page_15_Figure_1.jpeg)

Fig. 63

- Vykonajte pracovné kroky podľa obrázka.
- Zvolený jazyk je nastavený.

![](_page_15_Picture_5.jpeg)

S touto funkciou zobrazíte názov modelu, index, sériové číslo a servisné číslo vášho zariadenia. Informácie o zariadení potrebujete vtedy, keď kontaktujte zákaznícky servis. (pozri 10.4 Zákaznícky servis)

Pomocou tejto funkcie otvoríte okrem iného aj rozšírené menu. (pozri 3 Spôsob funkcie Touch displeja)

#### Zobrazenie informácií o zariadení

![](_page_15_Picture_9.jpeg)

Fig. 64

![](_page_15_Picture_11.jpeg)

Fig. 65

- Vykonajte pracovné kroky podľa obrázka.
- Na displeji sa zobrazia informácie o zariadení.

![](_page_15_Picture_15.jpeg)

S touto funkciou zobrazíte verziu softvéru vášho zariadenia.

#### Zobrazenie verzie softvéru

![](_page_15_Picture_18.jpeg)

Fig. 66

![](_page_15_Picture_20.jpeg)

Fig. 67

- Vykonajte pracovné kroky podľa obrázka.
- ▶ Na displeji sa zobrazí verzia softvéru.

### 7.2.17 Pripomenutie

![](_page_15_Picture_25.jpeg)

S touto funkciou aktivujete alebo deaktivujete pripomenutie výmeny filtra s aktívnym uhlím FreshAir.

#### Deaktivácia pripomenutia

![](_page_15_Figure_28.jpeg)

Fig. 68

![](_page_15_Picture_30.jpeg)

Fig. 69

- Vykonajte pracovné kroky podľa obrázka.
- Pripomenutie je deaktivované.

#### Aktivácia pripomenutia

![](_page_15_Figure_35.jpeg)

Fig. 70

![](_page_15_Picture_37.jpeg)

Fig. 71

- Vykonajte pracovné kroky podľa obrázka.
- Pripomenutie je aktivované.

![](_page_15_Picture_41.jpeg)

### 7.2.18 Obnovenie na výrobné nastavenia

Pomocou tejto funkcie obnovíte všetky nastavenia na výrobné nastavenia. Všetky nastavenia, ktoré sa doposiaľ vykonali, sa vynulujú späť na pôvodné nastavenie.

#### Vynulovanie

![](_page_15_Figure_45.jpeg)

![](_page_15_Picture_46.jpeg)

![](_page_15_Picture_47.jpeg)

Fig. 73

- Vykonajte pracovné kroky podľa obrázka.
- Zariadenie je vynulované.

▶ Zariadenie je vypnuté.

 Spustite zariadenie nanovo. (pozri 4.1 Zapnutie zariadenia (prvé uvedenie do prevádzky))

## 7.3 Hlásenia

### 7.3.1 Výstrahy

Výstrahy sa signalizujú akusticky signálnym tónom a zobrazujú opticky symbolom na displeji. Signálny tón sa zosilňuje a je čoraz hlasnejší, kým sa hlásenie nepotvrdí.

| Hlásenie                                                                                                    | Príčina                                                                                                    | Odstránenie                                                                                                    |
|----------------------------------------------------------------------------------------------------|----------------------------------------------------------------------------------------------------|----------------------------------------------------------------------------------------------------|
| Door open<br>Otvorené dvere                                                                                                    | Hlásenie sa objaví, keď sú dvere<br>príliš dlho otvorené.                                                                                                    | Zatvorte dvere.<br>Stlačte potvrdzovacie tlačidlo.<br>Alarm sa ukončí.<br><b>Poznámka</b><br>Čas, kým sa hlásenie objaví, je<br>možné nastaviť (pozri 7.2.9 Alarm                                                                                                    |
| Temperature<br>Alarm teploty                                                                                                    | <ul> <li>Hlásenie sa objaví, keď teplota nezodpovedá nastavenej teplote.</li> <li>Príčinou pre teplotné rozdiely môže byť:</li> <li>Boli vložené teplé chladené výrobky.</li> <li>Pri pretrieďovaní alebo odoberaní chladeného tovaru vniklo dovnútra príliš veľa teplého vzduchu z miestnosti.</li> <li>Dlhší čas je vypadnutý elektrický prúd.</li> </ul> | Stlačte potvrdzovacie tlačidlo.<br>Zobrazí sa najvyššia teplota.<br>Stlačte potvrdzovacie tlačidlo.<br>Aktuálna teplota bliká a indi-<br>kácia sa prepína so symbolom<br>alarmu teploty, kým sa nedo-<br>siahne nastavená teplota.<br>Skontrolujte kvalitu chladených<br>výrobkov.                                                                                                    |
| Error<br>Chyba                                                                                                    | Zariadenie je chybné, došlo ku<br>chybe zariadenia alebo konštrukčný<br>diel zariadenia vykazuje chybu.                                                                                                    | Preložte chladené výrobky.<br>Stlačte potvrdzovacie tlačidlo.<br>Zobrazí sa kód chyby.<br>Stlačte potvrdzovacie tlačidlo.<br>Ak je k dispozícii, zobrazí sa ďalší<br>kód chyby.<br><b>alebo</b><br>Zobrazí sa stavová obrazovka s<br>blikajúcim symbolom chyby.<br>Stlačenie navigačných tlačidiel<br>znova zobrazí kód(y) chyby.<br>Poznačte si kód(y) chyby a<br>kontaktujte zákaznícky servis. |
| Power<br>Výpadok elektrického<br>prúdu                                                                                                    | Po prerušení napájania sa zobrazí<br>hlásenie, keď je teplota po obnovení<br>napájania nad hranicou alarmu.                                                                                                    | Stlačte potvrdzovacie tlačidlo.<br>Zobrazí sa najvyššia teplota.<br>Stlačte potvrdzovacie tlačidlo.<br>Alarm sa ukončí a zobrazí sa<br>aktuálna teplota.<br>Skontrolujte kvalitu chladených<br>výrobkov.                                                                                                    |
| Image: Constraint of the second second se | Pripojenie cez WLAN je prerušené.                                                                                                    | Skontrolujte pripojenie.<br>Stlačte potvrdzovacie tlačidlo.<br>Alarm sa ukončí.                                                                                                    |

## Vybavenie

| Hlásenie                              | Príčina                                                                         | Odstránenie                                                                     |
|---------------------------------------|---------------------------------------------------------------------------------|---------------------------------------------------------------------------------|
| Image: WWW error       WWW chyba WLAN | Hlásenie sa objaví, keď nie je<br>vytvorené internetové pripojenie cez<br>WLAN. | Skontrolujte pripojenie.<br>Stlačte potvrdzovacie tlačidlo.<br>Alarm sa ukončí. |

### 7.3.2 Pripomenutia

Pripomenutia sa objavia, keď sa zobrazí výzva na akciu. Signalizujú sa akusticky signálnym tónom a zobrazujú opticky symbolom na displeji. Potvrdenie hlásenia stlačením potvrdzovacieho tlačidla.

| Hlásenie                                                     | Príčina                                | Odstránenie                               |
|--------------------------------------------------------------|----------------------------------------|-------------------------------------------|
| FreshAir<br>Výmena aktívneho uhlí-<br>kového filtra FreshAir | Hlásenie sa objaví každých 6 mesiacov. | Vymeňte aktívny uhlíkový filter FreshAir. |

## 8 Vybavenie

## 8.1 Bezpečnostná zámka

Zámka na dverách zariadenia je vybavená bezpečnostným mechanizmom.

### 8.1.1 Uzavretie zariadenia

![](_page_17_Picture_9.jpeg)

Fig. 74 Príklad zobrazenia

- Zatlačte kľúč.
- Otočte kľúč o 90° v protismere hodinových ručičiek.
- Zariadenie je zatvorené.

### 8.1.2 Otvorenie zariadenia

![](_page_17_Picture_15.jpeg)

Fig. 75 Príklad zobrazenia

- ▶ Zatlačte kľúč *Fig. 75 (1)*.
- Otočte kľúč o 90° v smere hodinových ručičiek Fig. 75 (2).
- Zariadenie je otvorené.

### 8.1.3 Uzavretie zariadenia

#### Uzavrite mraziacu časť.

- Zatlačte kľúč.
- Otočte kľúč o 45° v smere hodinových ručičiek.

## Mraziaca časť je uzavretá. Uzavrite mraziacu a chladiacu časť.

- Zatlačte kľúč.
- Otočte kľúč o 90° v smere hodinových ručičiek.
- Mraziaca a chladiaca časť je uzavretá.

### 8.1.4 Otvorenie zariadenia

#### Otvorte chladiacu časť.

- Zatlačte kľúč.
- Otočte kľúč o 45° v protismere hodinových ručičiek.
   Chladiaca časť je otvorená.

#### Otvorte mraziacu a chladiacu časť.

#### Zatlačte kľúč.

- Otočte kľúč o 90° v protismere hodinových ručičiek.
- ▶ Mraziaca a chladiaca časť je otvorená.

## 8.2 Drevený rošt

Na skladovanie vína sú zariadenia vybavené dreveným roštom.

![](_page_17_Figure_38.jpeg)

Fig. 76 Príkladné zobrazenie (1) Drevený rošt (2) Lišta

Štandardné polohy pre lišty sú označené zárezmi. Ak ich použijete, môžete uskladniť maximálny počet fliaš. (pozri 5.2 Náčrt uskladnenia)

![](_page_18_Picture_1.jpeg)

Fig. 77 Usporiadanie líšt pre maximálny počet fliaš.

### 8.2.1 Premiestnenie lišty

![](_page_18_Figure_4.jpeg)

Fig. 78 Príkladné zobrazenie

Ak chcete uskladniť väčšie alebo menšie fľaše, môžete vybrať lišty v drevenom rošte.

![](_page_18_Picture_7.jpeg)

Fig. 79 Príkladné zobrazenie

▶ Nadvihnite lištu vzadu a vytiahnite ju.

![](_page_18_Picture_10.jpeg)

Fig. 80 Príkladné zobrazenieVložte lištu v požadovanej polohe.

### 8.2.2 Vybratie dreveného roštu

Drevený rošt môžete vybrať za účelom jeho vyčistenia.

![](_page_18_Figure_14.jpeg)

Fig. 81 Príkladné zobrazenie

 Zatlačte zľahka na oboch stranách a vyberte drevený rošt nahor.

### 8.2.3 Vloženie dreveného roštu

![](_page_18_Picture_18.jpeg)

Fig. 82 Príkladné zobrazenie

- Nasaďte drevený rošt vzadu na koľajničky vpravo a vľavo.
- Spustite drevený rošt vpredu.
- Drevený rošt zapadne.
- Drevený rošt je pevne uložený v koľajničkách.

## 8.3 Popisovacie etikety

Popisovacie etikety si môžete zaobstarať ako príslušenstvo prostredníctvom Vášho špecializovaného obchodníka. Môžete na ne zapísať druhy vína, ktoré skladujete v príslušnej zásuvke.

![](_page_19_Picture_3.jpeg)

Fig. 83

Nasad'te popisovaciu etiketu zhora.

## 9 Údržba

### 9.1 Výmena vzduchu cez aktívny uhlíkový filter FreshAir

Vína sa neustále vyvíjajú podľa podmienok okolia, preto je kvalita vzduchu pre konzerváciu rozhodujúca.

Aktívny uhlíkový filter FreshAir zaručuje optimálnu kvalitu vzduchu.

Aktívny uhlíkový filter vymieňajte každých 6 mesiacov.

Aktívny uhlíkový filter zlikvidujte s normálnym domovým odpadom.

#### Poznámka

Aktívny uhlíkový filter FreshAir si môžete kúpiť v obchode Liebherr-Hausgeräte na adrese home.liebherr.com/ shop/de/deu/zubehor.html.

### 9.1.1 Výmena aktívneho uhlíkového filtra FreshAir

![](_page_19_Picture_15.jpeg)

Fig. 84 Príkladné zobrazenie

Vtlačte držiak filtra, znova ho pustite a vytiahnite.

![](_page_19_Picture_18.jpeg)

- Fig. 85 Príkladné zobrazenie
- Odstráňte starý filter z držiaka.

![](_page_19_Picture_21.jpeg)

Fig. 86 Príkladné zobrazenie

Zaistite nový filter v držiaku.

![](_page_19_Figure_24.jpeg)

Fig. 87 Príkladné zobrazenie

- Vtlačte držiak filtra až na doraz a pustite ho.
- Aktívny uhlíkový filter FreshAir je vymenený.

## 9.2 Čistenie zariadenia

### 9.2.1 Príprava

![](_page_19_Picture_30.jpeg)

Nebezpečenstvo úderu elektrickým prúdom!

 Vytiahnite zástrčku chladiaceho zariadenia alebo prerušte prívod prúdu.

▲ VÝSTRAHA
 Nebezpečenstvo požiaru
 ▶ Nepoškoďte chladiaci okruh.

- ▶ Vyprázdnite zariadenie.
- Vytiahnite sieťovú zástrčku.

### 9.2.2 Čistenie vnútorného priestoru

#### POZOR

Nesprávne čistenie!

- Poškodenia zariadenia. ▶ Používajte výlučne mäkké handričky a viacúčelové žiationa prostriadku a poutrálkum plu
- čistiace prostriedky s neutrálnym pH.
   Nepoužívajte odierajúce alebo škriabajúce špongie alebo oceľovú vlnu.
- Nepoužívajte ostré, abrazívne čistiace prostriedky obsahujúce piesok, chloridy alebo kyseliny.
- Plastové plochy: ručne očistite mäkkou, čistou handričkou, vlažnou vodou a trochou umývacieho prostriedku.
- Kovové plochy: ručne očistite mäkkou, čistou handričkou, vlažnou vodou a trochou umývacieho prostriedku.
- Odtokový otvor: odstráňte úsadeniny tenkou pomôckou, napríklad vatovou tyčinkou.

### 9.2.3 Čistenie vybavenia

#### POZOR

Nesprávne čistenie!

Poškodenia zariadenia.

- Používajte výlučne mäkké handričky a viacúčelové čistiace prostriedky s neutrálnym pH.
- Nepoužívajte odierajúce alebo škriabajúce špongie alebo oceľovú vlnu.
- Nepoužívajte ostré, abrazívne čistiace prostriedky obsahujúce piesok, chloridy alebo kyseliny.

## Čistenie mäkkou, čistou handričkou, vlažnou vodou a trochou umývacieho prostriedku:

#### - Deliteľná odkladacia plocha

#### Čistenie vlhkou handričkou:

- Teleskopické koľainičky
- Všimnite si, prosím: tuk v klzných dráhach slúži na mazanie a nesmie sa odstraňovať!
- Rozobratie vybavenia: pozri príslušnú kapitolu.
- Očistite vybavenie.

### 9.2.4 Po čistení

- > Zariadenia a diely vybavenia vytrite do sucha.
- Zariadenie pripojte a zapnite.
- Pravidelne opakujte čistenie.

## 10 Pomoc zákazníkom

### 10.1 Technické údaje

| Osvetlenie                                                                                             |                |  |  |  |
|----------------------------------------------------------------------------------------------------|----------------|--|--|--|
| Trieda energetickej účinnosti <sup>1</sup>                                                             | Svetelný zdroj |  |  |  |
| Tento výrobok obsahuje jeden alebo<br>viacero svetelných zdrojov triedy energe-<br>tickej účinnosti F. | LED            |  |  |  |
| Tento výrobok obsahuje jeden alebo<br>viacero svetelných zdrojov triedy energe-<br>tickej účinnosti G. | LED            |  |  |  |

<sup>1</sup> Zariadenie môže obsahovať svetelné zdroje s rozdielnymi triedami energetickej účinnosti. Najnižšia trieda energetickej účinnosti je uvedená.

Pre zariadenia s pripojením cez WLAN:\*

| Údaj o frekvencii*                      |                                                            |  |  |
|-----------------------------------------|------------------------------------------------------------|--|--|
| Frekvenčné pásmo                        | 2,4 GHz                                                    |  |  |
| Maximálny vyžaro-<br>vaný výkon         | < 100 mW                                                   |  |  |
| Účel použitia rádio-<br>vého zariadenia | Pripojenie do miestnej siete WLAN na<br>dátovú komunikáciu |  |  |

## 10.2 Prevádzkový hluk

Počas chodu vydáva zariadenie rôzne zvuky.

- Pri nízkom chladiacom výkone pracuje zariadenie v energeticky úsporne, ale dlhšie. Hlasitosť je nižšia.
- Pri vysokom chladiacom výkone sa potraviny ochladia rýchlejšie. Hlasitosť je vyššia.

#### Príklady:

- aktivované funkcie (pozri 7.2 Funkcie zariadenia)
- bežiaci ventilátor
- čerstvo vložené potraviny
- vysoká teplota okolia
- dlho otvorené dvere

| Hluk                       | Možná prí                                           |                                                                                            | íčina             | Druh hluku                    |                                                           |
|----------------------------|-----------------------------------------------------|--------------------------------------------------------------------------------------------|-------------------|-------------------------------|-----------------------------------------------------------|
| Bublanie a<br>žblnkanie    |                                                     | Chladivo prúdi<br>v chladiacom<br>okruhu.                                                  |                   | normálny<br>pracovný hluk     |                                                           |
| Prskanie a syčanie         |                                                     | Chladivo sa vstre-<br>kuje do chladia-<br>ceho okruhu.                                     |                   | normálny<br>pracovný hluk     |                                                           |
| Bručanie                   |                                                     | Zariadenie chladí. normálny<br>Hlasitosť závisí pracovný hluk<br>od chladiaceho<br>výkonu. |                   | nálny<br>covný hluk           |                                                           |
| Zvuky sŕkania              |                                                     | Dvere s tlmičom<br>pri zatváraní sa<br>otvoria a zatvoria.                                 |                   | normálny<br>pracovný hluk     |                                                           |
| Vrčanie a hučanie          |                                                     | Ventilátor beží.                                                                           |                   | normálny<br>prevádzkový hluk  |                                                           |
| Cvakanie                   |                                                     | Komponenty sa<br>zapínajú a vypí-<br>najú.                                                 |                   | normálny hluk pri<br>vypínaní |                                                           |
| Drnčanie alebo<br>bzučanie |                                                     | Ventily<br>klapky sú                                                                       | alebo<br>aktívne. | norr<br>vypí                  | nálny hluk pri<br>naní                                    |
| Hluk                       | Mož<br>príč                                         | ná<br>ina                                                                                  | Druh hluk         | u                             | Odstránenie                                               |
| Vibrácie                   | Nevhodné<br>zabudovanie                             |                                                                                            | Hluk chyby        |                               | Skontrolujte<br>zabudovanie.<br>Vyrovnajte<br>zariadenie. |
| Klepanie                   | Vybavenie,<br>predmety vo<br>vnútri zaria-<br>denia |                                                                                            | Hluk chyb         | у                             | Upevnite<br>diely vyba-<br>venia.<br>Nechajte             |

## 10.3 Technická porucha

Toto zariadenie je skonštruované a vyrobené tak, aby bola zabezpečená jeho bezpečná funkcia a dlhá životnosť. Pokiaľ sa napriek tomu počas prevádzky vyskytne porucha, prekon-

medzi

metmi.

pred-

## Pomoc zákazníkom

trolujte prosím, či nie je prípadne spôsobená chybnou obsluhou. V takomto prípade vám musia byť aj v priebehu záručnej doby účtované vyplývajúce náklady. Nasledovné poruchy môžete odstrániť sami.

### 10.3.1 Funkcia zariadenia

| Chyba                                                                    | Príčina                                                                                                    | Odstránenie                                                                                                    |
|--------------------------------------------------------------------------|----------------------------------------------------------------------------------------------------|----------------------------------------------------------------------------------------------------|
| Zariadenie nepra-                                                        | → Zariadenie nie je zapnuté.                                                                                               | ▶ Zapnite zariadenie.                                                                                                    |
| cuje.                                                                    | → Sieťová zástrčka nie je správne<br>zasunutá v zásuvke.                                                                   | <ul> <li>Prekontrolujte sieťovú zástrčku.</li> </ul>                                                                                                    |
|                                                                          | → Poistka zásuvky nie je v poriadku.                                                                                       | <ul> <li>Prekontrolujte poistku.</li> </ul>                                                                                                    |
|                                                                          | → Výpadok elektrického prúdu                                                                                               | <ul> <li>Zariadenie ponechajte zatvorené.</li> </ul>                                                                                                    |
|                                                                          | → Zásuvka chladiaceho zariadenia nie<br>je správne zasunutá v zariadení.                                                   | <ul> <li>Skontrolujte zásuvku chladiaceho zariadenia.</li> </ul>                                                                                              |
| Teplota nie je<br>dostatočne nízka.                                      | → Dvere zariadenia nie sú správne zatvorené.                                                                               | <ul> <li>Zatvorte dvere zariadenia.</li> </ul>                                                                                                    |
|                                                                          | → Prevzdušnenie a vetranie nie je<br>dostatočné.                                                                           | <ul> <li>Uvoľnite a vyčistite vetraciu mriežku.</li> </ul>                                                                                                    |
|                                                                          | → Teplota okolia je príliš vysoká.                                                                                         | <ul> <li>Riešenie problému: (pozri 1.4 Oblasť použitia zariadenia)</li> </ul>                                                                                 |
|                                                                          | → Zariadenie sa otváralo príliš často<br>alebo na príliš dlhú dobu.                                                        | <ul> <li>Počkajte, či sa požadovaná teplota opäť sama nena-<br/>staví. Ak nie, obráťte sa na zákaznícky servis.<br/>(pozri 10.4 Zákaznícky servis)</li> </ul> |
|                                                                          | → Teplota je nesprávne nastavená.                                                                                          | <ul> <li>Teplotu nastavte nižšie a po 24 hodinách ju prekontro-<br/>lujte.</li> </ul>                                                                         |
|                                                                          | → Zariadenie stojí veľmi blízko zdroja tepla (sporák, vykurovanie atď.).                                                   | <ul> <li>Zmeňte umiestnenie zariadenia alebo zdroja tepla.</li> </ul>                                                                                         |
|                                                                          | → Zariadenie ste nezasunuli správne do výklenku.                                                                           | <ul> <li>Skontrolujte, či bolo zariadenie správne namontované a<br/>či sú dvere zatvorené.</li> </ul>                                                         |
| Tesnenie dverí je<br>chybné alebo sa<br>musí vymeniť z<br>iných dôvodov. | → Tesnenie dverí je pri niektorých<br>zariadeniach vymeniteľné. Je ho<br>možné vymeniť bez ďalšieho<br>pomocného nástroja. | <ul> <li>Obráťte sa na zákaznícky servis. (pozri 10.4 Zákaznícky servis)</li> </ul>                                                                           |
| Tesnenie dverí je<br>chybné alebo sa<br>musí vymeniť z<br>iných dôvodov. | → Tesnenie dverí je vymeniteľné. Je<br>ho možné vymeniť bez ďalšieho<br>pomocného nástroja.                                | <ul> <li>Obráťte sa na zákaznícky servis. (pozri 10.4 Zákaznícky servis)</li> </ul>                                                                           |
| Námraza v zaria-<br>dení alebo sa tvorí<br>kondenzát.                    | → Tesnenie dverí môže vykĺznuť<br>z drážky.                                                                                | <ul> <li>Skontrolujte správne umiestnenie tesnenia dverí<br/>v drážke.</li> </ul>                                                                             |

### 10.3.2 Vybavenie

| Chyba            | Príčina                                                | Odstránenie                                                                                                    |  |
|------------------|--------------------------------------------------------|----------------------------------------------------------------------------------------------------|--|
| Vnútorné osve-   | → Zariadenie nie je zapnuté.                           | <ul> <li>Zapnite zariadenie.</li> </ul>                                                                             |  |
| tlenie nesvieti. | → Dvere boli otvorené dlhšie ako<br>15 minút.          | <ul> <li>Vnútorné osvetlenie sa pri otvorených dverách automa-<br/>ticky vypne približne po 15 minútach.</li> </ul> |  |
|                  | → Osvetlenie LED je chybné alebo je<br>poškodený kryt. | <ul> <li>Obráťte sa na zákaznícky servis. (pozri 10.4 Zákaznícky servis)</li> </ul>                                 |  |

## 10.4 Zákaznícky servis

Najskôr prekontrolujte, či nemôžete chybu odstrániť sami (pozri 10 Pomoc zákazníkom) . V opačnom prípade sa obráťte na zákaznícky servis.

Adresu nájdete v priloženej brožúre "Servis Liebherr" alebo na stránke home.liebherr.com/service.

# VÝSTRAHA

Neodborná oprava! Poranenia.

- Opravy a zásahy do zariadenia a do sieťového prívodu, ktoré nie sú výslovne vymenované v (pozri 9 Údržba), nechajte vykonať zákazníckemu servisu.
- Poškodený sieťový prívod smie vymeniť len výrobca, jeho zákaznícky servis alebo podobne kvalifikovaná osoba.
- Pri zariadeniach s prístrojovou sieťovou zástrčkou smie výmenu vykonať zákazník.

### 10.4.1 Kontaktovanie zákazníckeho servisu

Zabezpečte, aby ste mali pripravené nasledujúce informácie o zariadení:

- Označenie zariadenia (model a index)
- Servisné číslo (servis)
- Sériové číslo (sér. č.)
- Vyvolajte informácie o zariadení na displeji.

-alebo-

- ► Vyhľadajte si informácie o zariadení na typovom štítku. (pozri 10.5 Typový štítok)
- Poznačte si informácie o zariadení.
- Informujte zákaznícky servis: oznámte chyby a informácie ► o zariadení.
- To umožní rýchly a účelný servisný zásah. ⊳
- Nasledujte ďalšie pokyny zákazníckeho servisu.

## 10.5 Typový štítok

Typový štítok je dole na vnútornej strane zariadenia.

![](_page_22_Picture_20.jpeg)

Fig. 88

(1) Označenie zariadenia (3) Sériové číslo

(2) Servisné číslo

Informácie odčítajte z typového štítku.

## 11 Odstavenie z prevádzky

- Vyprázdnite zariadenie.
- Vypnite zariadenie. (pozri 7.2.2 Zapnutie a vypnutie zariadenia)
- Vytiahnite sieťovú zástrčku zo zásuvky.
- V prípade potreby odstráňte zásuvku chladiaceho zariadenia: vytiahnite zásuvku chladiaceho zariadenia zo zástrčky zariadenia a súčasne pohybujte doľava a doprava.
- Očistite zariadenie. (pozri 9.2 Čistenie zariadenia)
- Dvere nechajte otvorené, aby nevznikli žiadne zápachy.

## 12 Likvidácia

## 12.1 Príprava zariadenia na likvidáciu

![](_page_22_Picture_34.jpeg)

Liebherr používa v niektorých zariadeniach batérie. V EÚ z dôvodov ochrany životného prostredia zákonodarca koncového užívateľa zaviazal, aby pred likvidáciou starých zariadení tieto batérie vybral. Ak vaše zariadenie má batérie, je na zariadení umiestnené príslušné upozornenie.

- Svetlá V prípade, že je možné odstrániť svetlá samostatne a bez poškodenia, demontuje tieto pred likvidáciou.
- Odstavte zariadenie z prevádzky.
- Ak je to možné: svetlá demontujte bez poškodenia.

## 12.2 Ekologická likvidácia zariadenia

![](_page_22_Picture_40.jpeg)

Svetlá

Pre Nemecko:

Zariadenie ešte obsahuje cenné materiály, nelikvidujte ho jednoducho spoločne s domovým odpadom, je ho potrebné odviezť do zberu oddelene.

Batérie likvidujte oddelene od starého zariadenia. Batérie môžete bezplatne odovzdať v obchode alebo v recyklačných či zberných dvoroch.

Demontované svetlá zlikvidujte prostredníctvom príslušných zberných systémov.

Zariadenie môžete bezplatne odovzdať do zberných nádob triedy 1 v miestnych recyklačných a zberných dvoroch. Pri kúpe nového chladiaceho/mraziaceho zariadenia a predajnej ploche > 400 m<sup>2</sup> vezme obchod staré zariadenie späť tiež bezplatne.

![](_page_22_Picture_45.jpeg)

Vytekajúce chladiace médium a olej!

LI-lon

Požiar. Chladiace médium použité v zariadení nezaťažuje životné prostredie, ale je horľavé. Horľavý je aj olej v zariadení. Pri patrične vysokej koncentrácii a v kontakte s externým zdrojom tepla sa môžu unikajúce chladiace médium a olej vznietiť.

- Nepoškoďte potrubia obehu chladiaceho média a kompresor.
- Dodržte poznámky k preprave zariadenia.
- ► Prepravte zariadenie bez poškodení.
- Batérie, svetlá a zariadenie zlikvidujte podľa vyššie uvedených informácií.

![](_page_23_Picture_0.jpeg)

home.liebherr.com/fridge-manuals

SK

Skriňa na temperovanie vína

Dátum vydania: 20250513

Č. art. – Index: 7083720-00

Liebherr-Hausgeräte GmbH Memminger Straße 77-79 88416 Ochsenhausen Deutschland